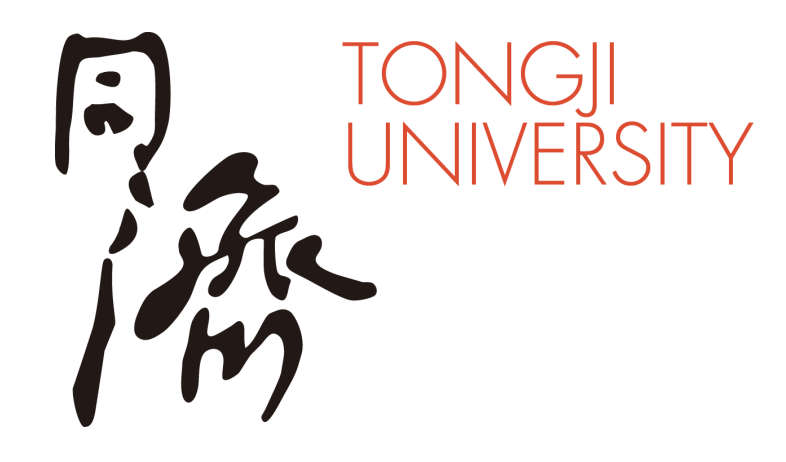

# 同济大学MF复试

# 腾讯会议使用及操作说明

### 同济大学经济与管理学院

2025.04

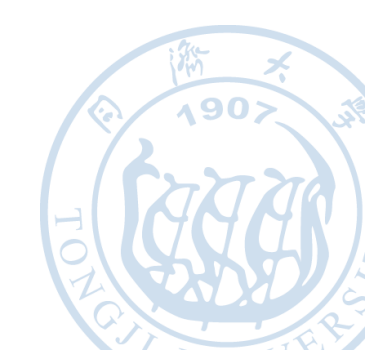

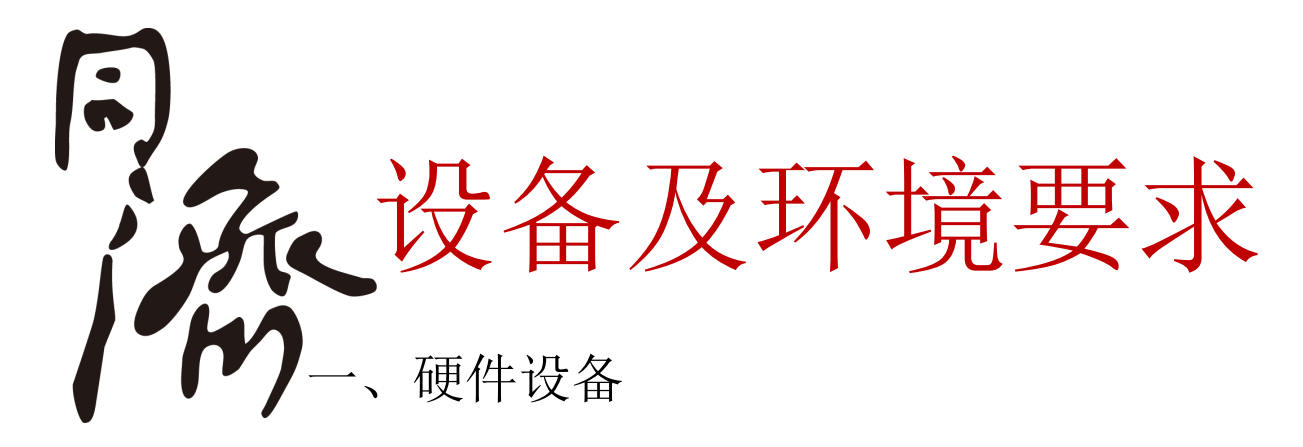

至少2台设备:配备有摄像头,麦克风及音箱设备的台式电脑、笔记本电脑(Windows、Mac皆可)、手机和平板(Android、IOS)均可。

二、网络带宽要求

为确保面试过程的视频传输稳定,建议网络带宽200M及以上。

三、腾讯会议相关参会信息

面试时间、签到考场(会议号)、参会密码见邮件通知。

四、环境要求

须在独立的房间或环境内进行面试,全程只允许考生一人在面试房间内,禁止他人进出。 房间灯光明亮、环境安静、面试机位屏幕不逆光。

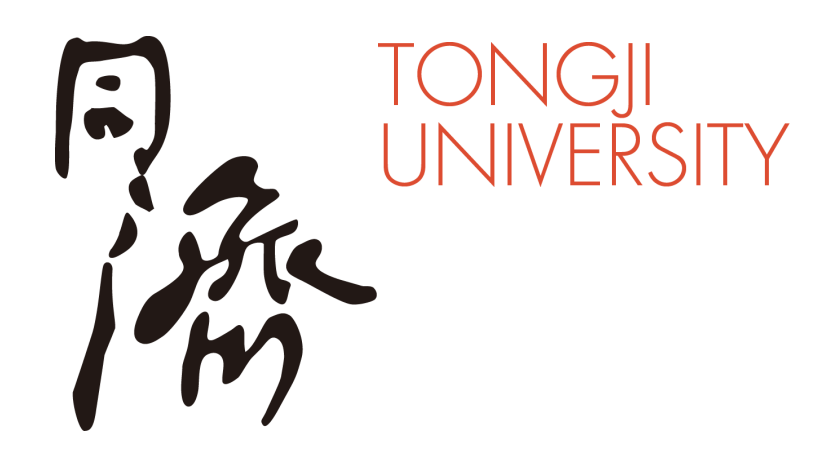

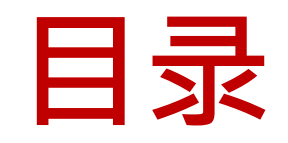

## 一、腾讯会议安装

- 二、进入考场
- 三、参加面试
- 四、常见问题

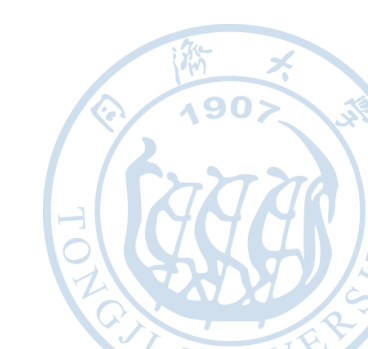

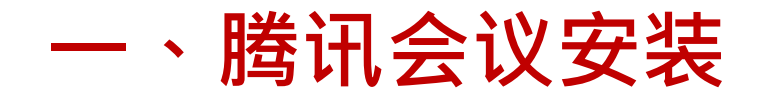

### ▶ Win 7/10 桌面端: 访问 https://meeting.tencent.com/,点击"立即下载"按钮进行软件安装

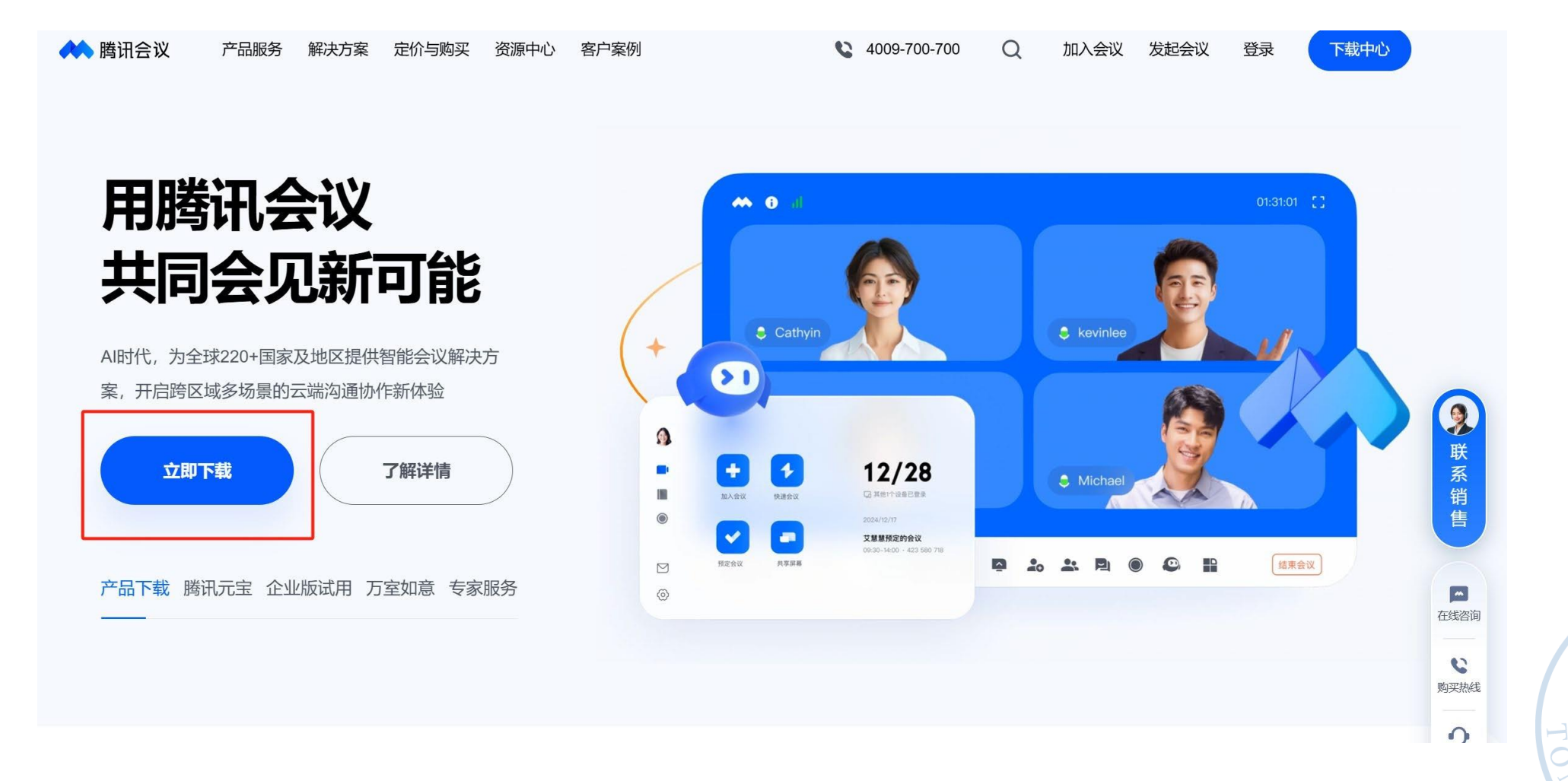

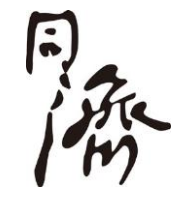

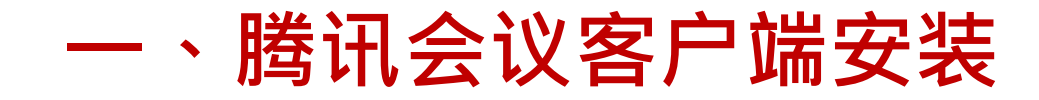

### ▶移动端:

安卓设备:

手机浏览器中打开访问网址

### https://meeting.tencent.com/

点击"立即下载"即可下载安装

▶ 小贴士:安卓手机可以直接在网 页上下载腾讯会议,以防其他下 载方式版本问题

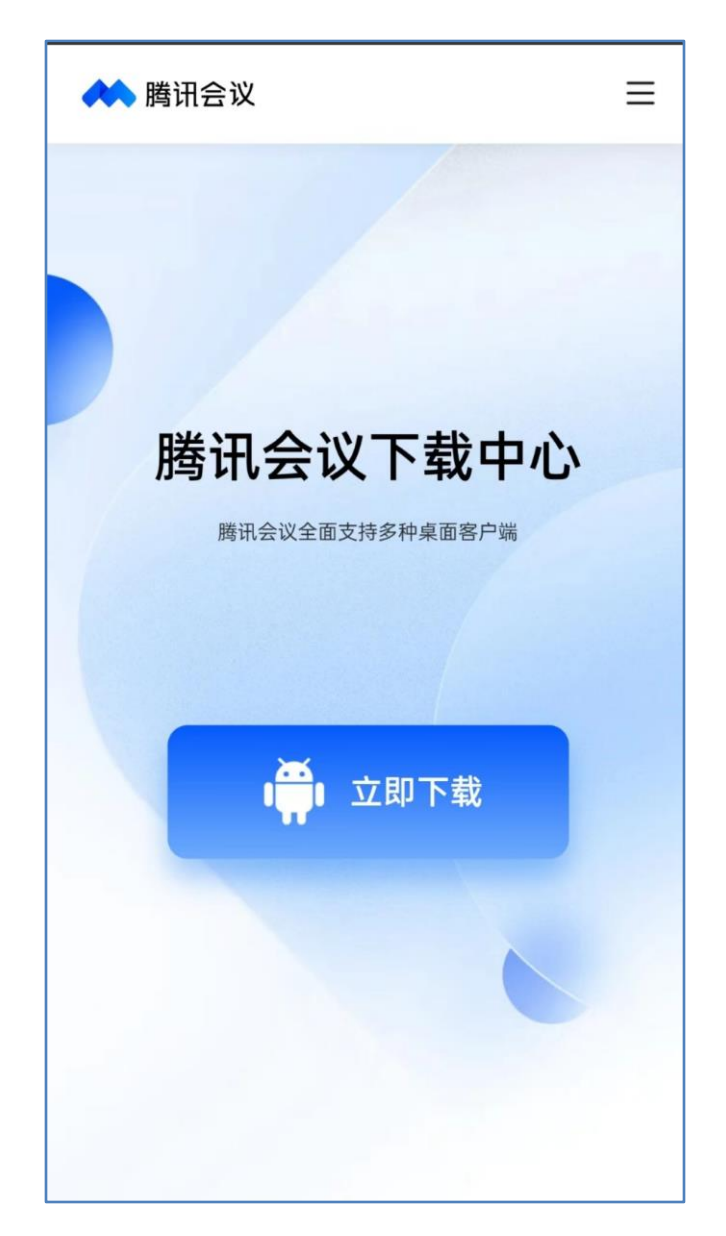

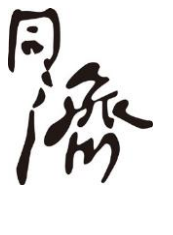

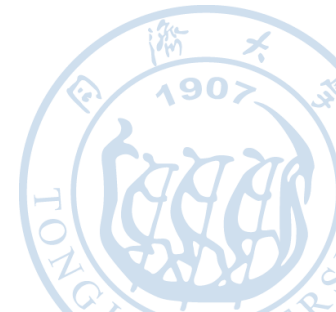

## 一、腾讯会议客户端安装

▶移动端:

苹果设备:

在App Store中搜索

"腾讯会议" 下载安装

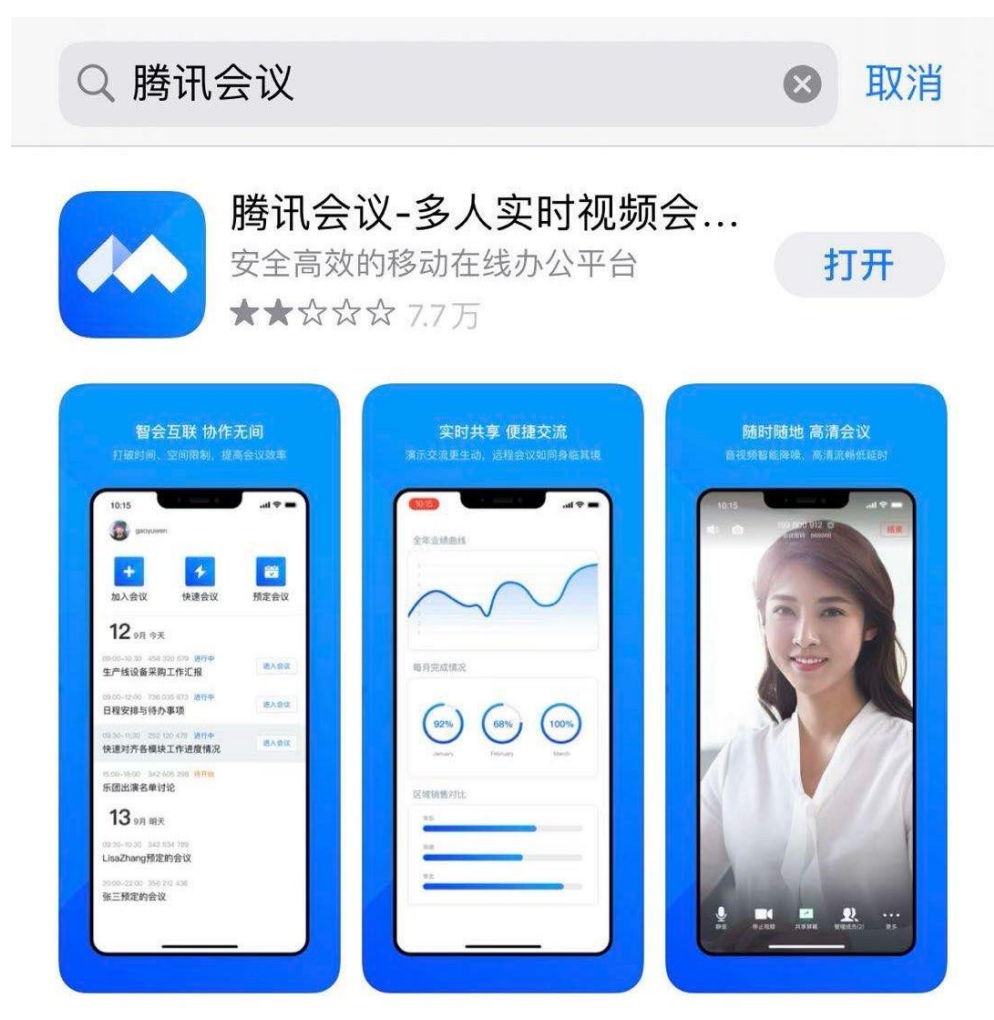

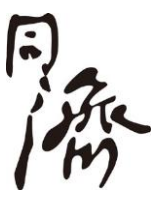

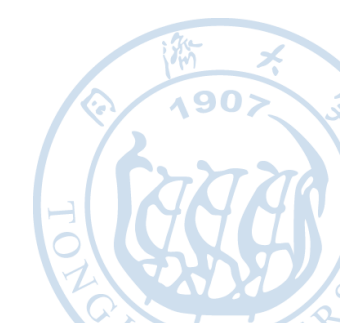

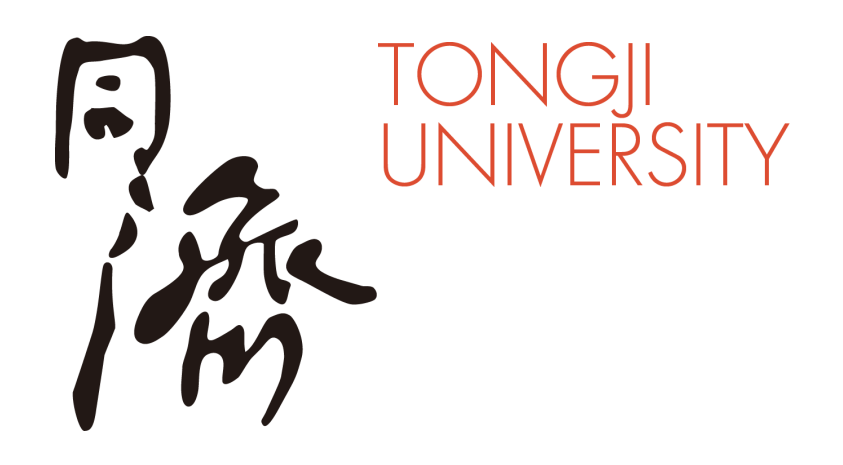

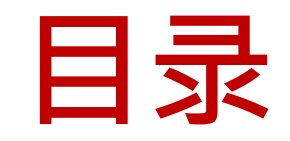

- 一、腾讯会议安装
- 二、进入考场
- 三、参加面试
- 四、常见问题

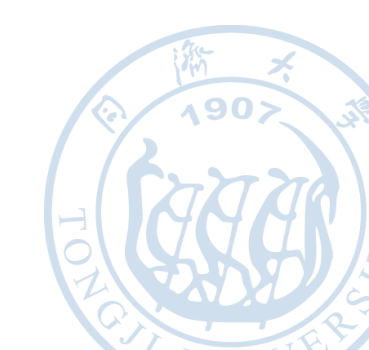

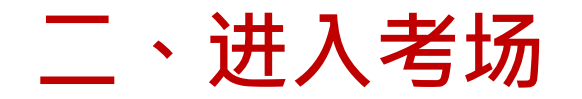

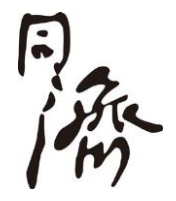

▶打开腾讯会议并加入会议,主镜头(面试设备)及副镜头(监控设备) 都需进行登录操作。(注:必须使用两个手机号码注册账号)

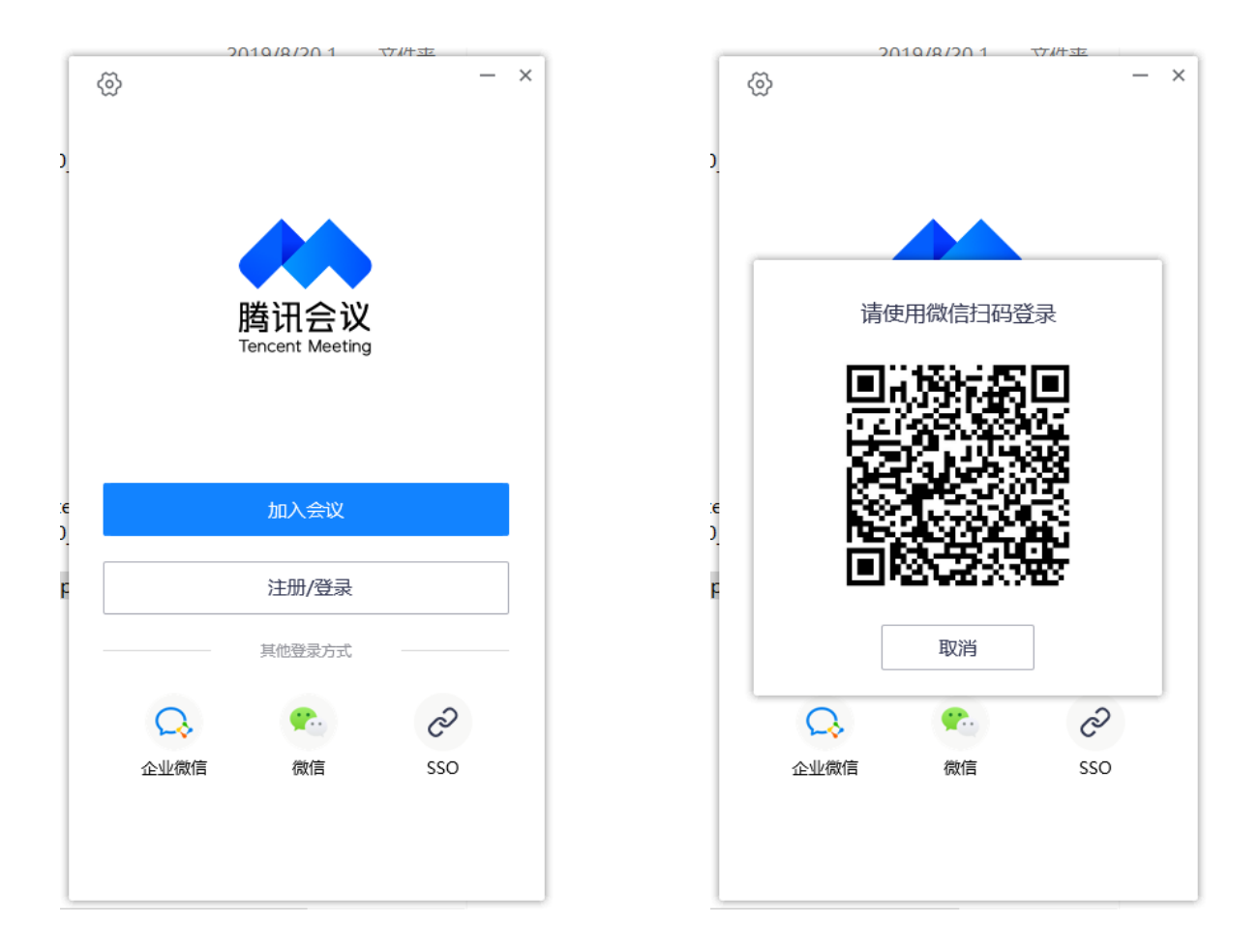

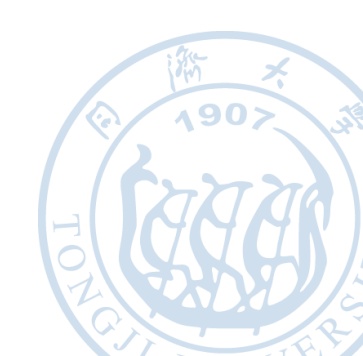

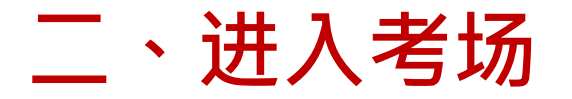

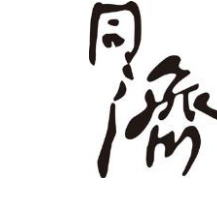

# ▶ 输入会议ID 考生请按照邮件中通知的时间,主副镜头均进入面试考场等候室进行签到,完成签到后,在等候室等候。以下以"123-456-789"会议号为例进行演示。

会议号

请输入会议号

#### 您的名称

请输入您的名字

会议设置

✔ 自动连接音频

○ 入会开启摄像头

| エク | <b>24</b> | と日 |
|----|-----------|----|
| 伨  | 囚         | 峏  |

| 10:55 |         | •••• 4G |
|-------|---------|---------|
| <     | 加入会议    |         |
| 会议号   | 请输入会议号  |         |
| 您的姓名  | 请输入您的姓名 |         |
|       |         |         |
| 入会选项  |         |         |
| 开启麦克风 |         |         |
| 开启扬声器 |         |         |
| 开启摄像头 |         |         |
|       |         |         |

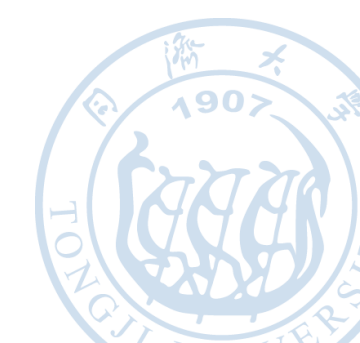

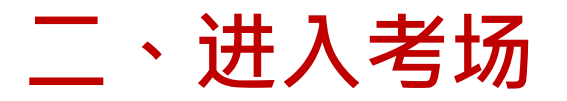

≻ 按要求修改名称,并点击"加入会议"
 命名要求"考场+姓名+主/副镜头(对应 面试/监控 机位)+
 申请编号",如"1+张三+主镜头+10247000000000"

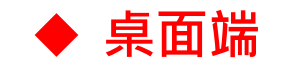

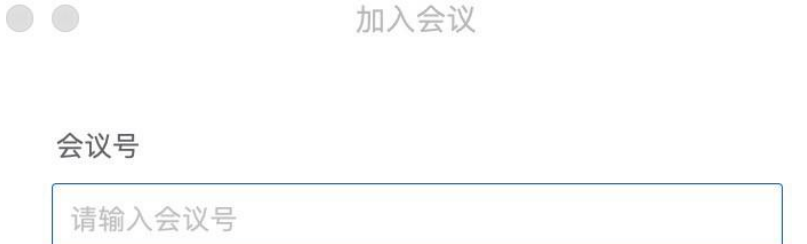

#### 您的名称

请输入您的名字

会议设置

✔ 自动连接音频

○ 入会开启摄像头

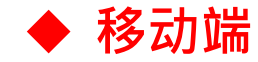

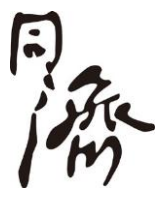

| 10:55 |         | •••• 4G |   |
|-------|---------|---------|---|
| <     | 加入会议    |         |   |
| 会议号   | 请输入会议号  |         |   |
| 您的姓名  | 请输入您的姓名 |         | K |
|       |         |         |   |
| 入会选项  |         |         |   |
| 开启麦克风 |         |         |   |
| 开启扬声器 |         |         |   |
| 开启摄像头 |         |         |   |
|       |         |         |   |

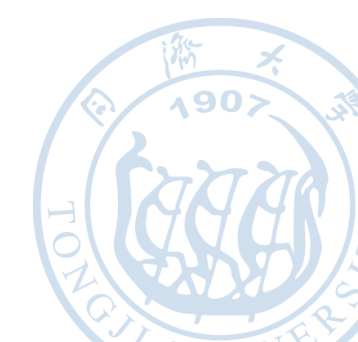

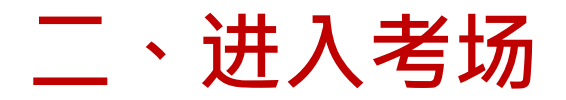

### ▶输入会议密码,并点击"进入会议"

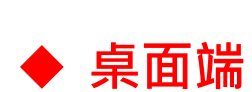

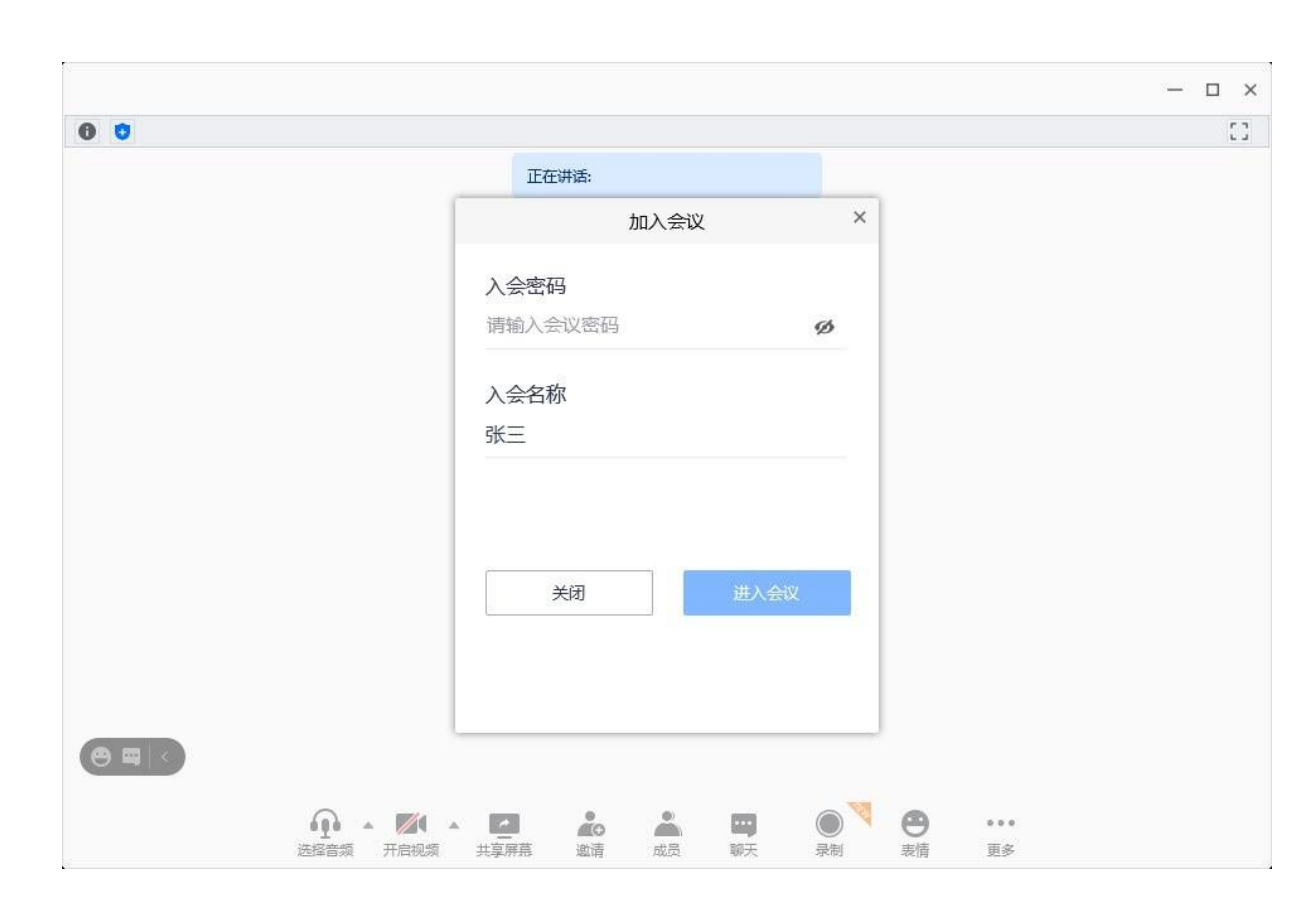

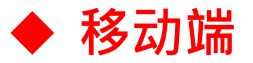

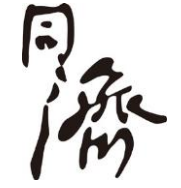

|                                        |      | 呙力 |
|----------------------------------------|------|----|
|                                        |      |    |
|                                        |      |    |
|                                        |      |    |
| 加入                                     | 会议   |    |
| 张三                                     |      |    |
| [请输入会议密码                               |      |    |
| —————————————————————————————————————— | 选项   |    |
| 开启麦克风                                  |      |    |
| 开启扬声器                                  |      |    |
| 开启摄像头                                  |      |    |
| 取消                                     | 进入会议 |    |
|                                        |      |    |
|                                        |      |    |

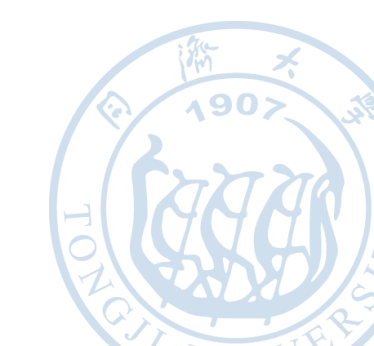

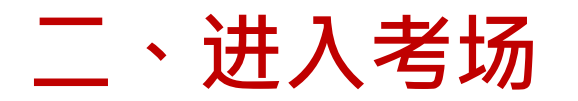

### ▶进入等候室,等待面试开始

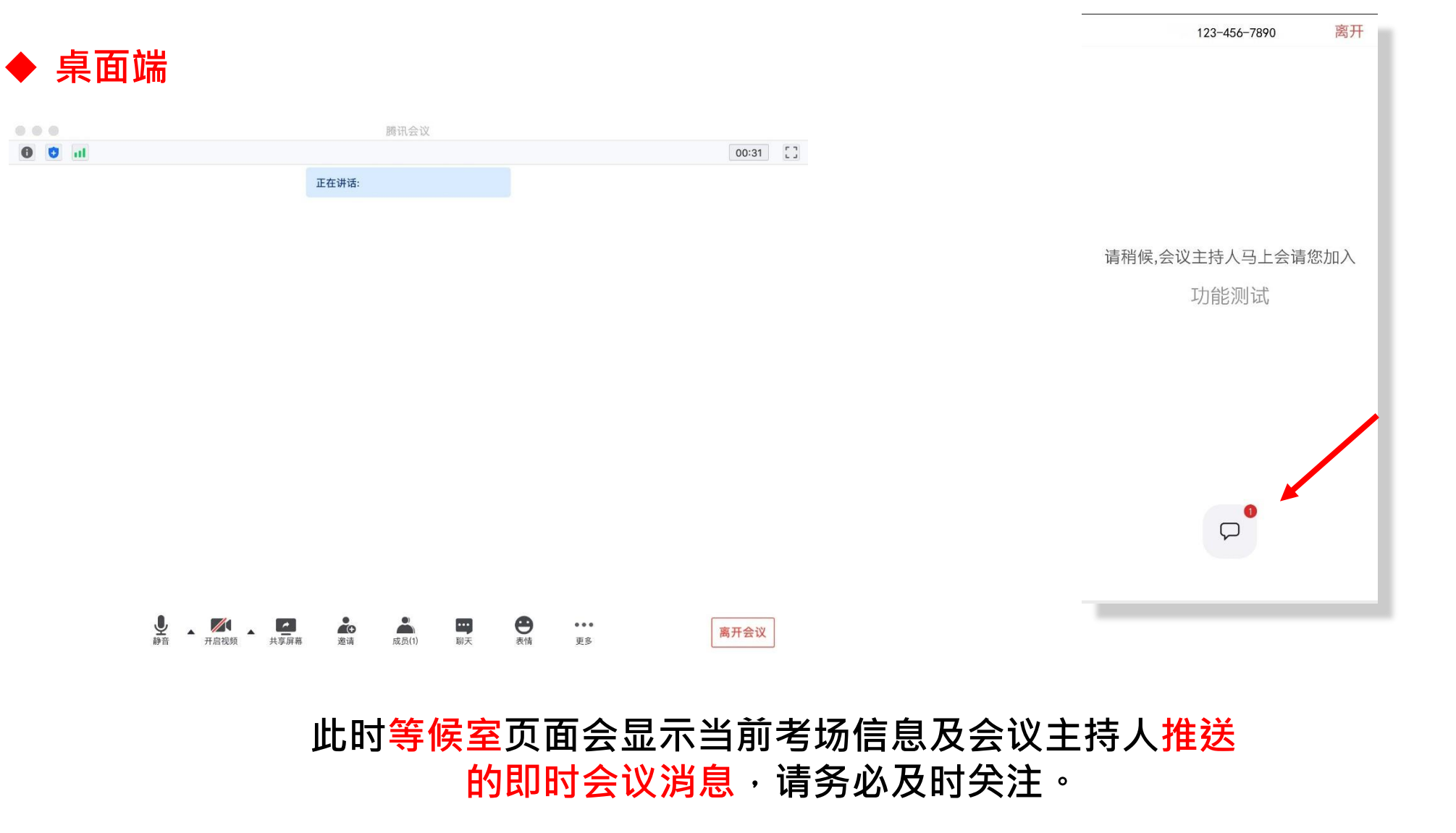

◆ 移动端

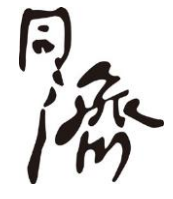

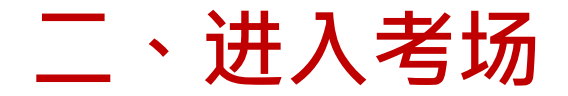

A AN

注意事项:

◆加入面试会议室时会弹出验证手机号码的窗口,输入手机号码并获取验证码即可通过验证。建议准备2个以上手机号并保持通讯畅通,以保证接入面试会议室的两台设备均通过验证。

◆桌面端设备在进入等候室后可提前进行语音设备测试。移动端设备在等候室不可 进行语音设备测试。

◆考生在等候室期间可接收到考场主持人员发布的会议消息,请考生密切关注消息 动态,进入等候室后不要离开候考室。

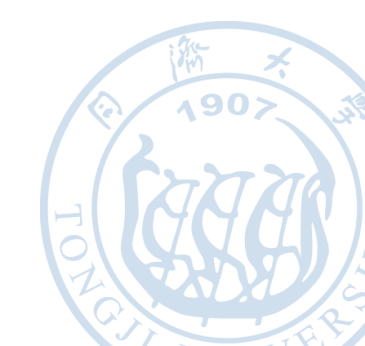

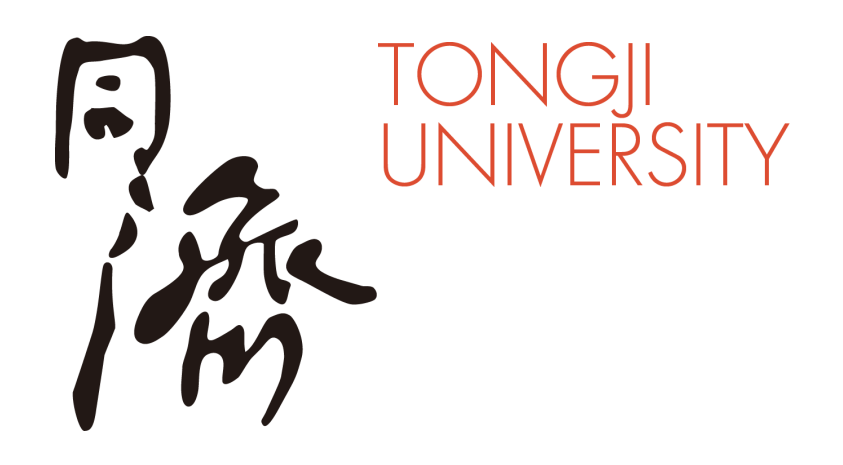

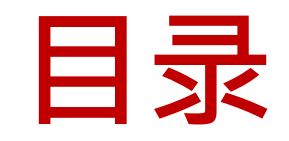

- 一、腾讯会议安装
- 二、进入考场
- 三、参加面试
- 四、常见问题

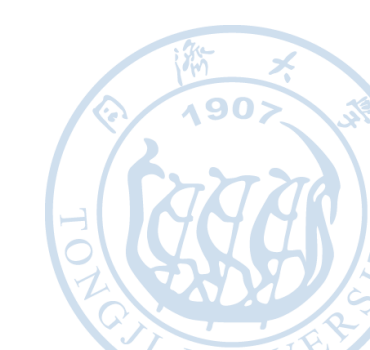

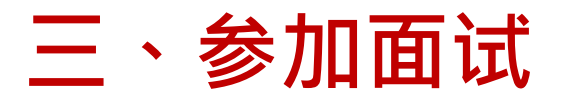

# 同族

### ▶音频调试——桌面端

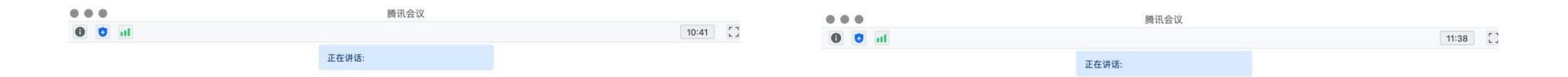

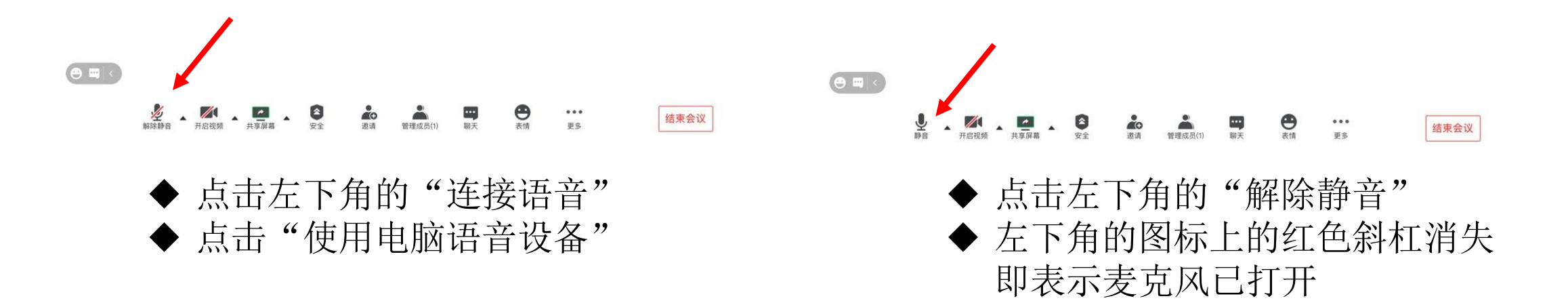

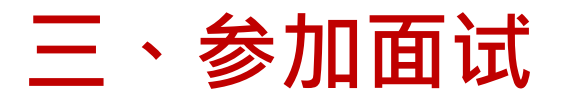

### ▶音频调试——移动端

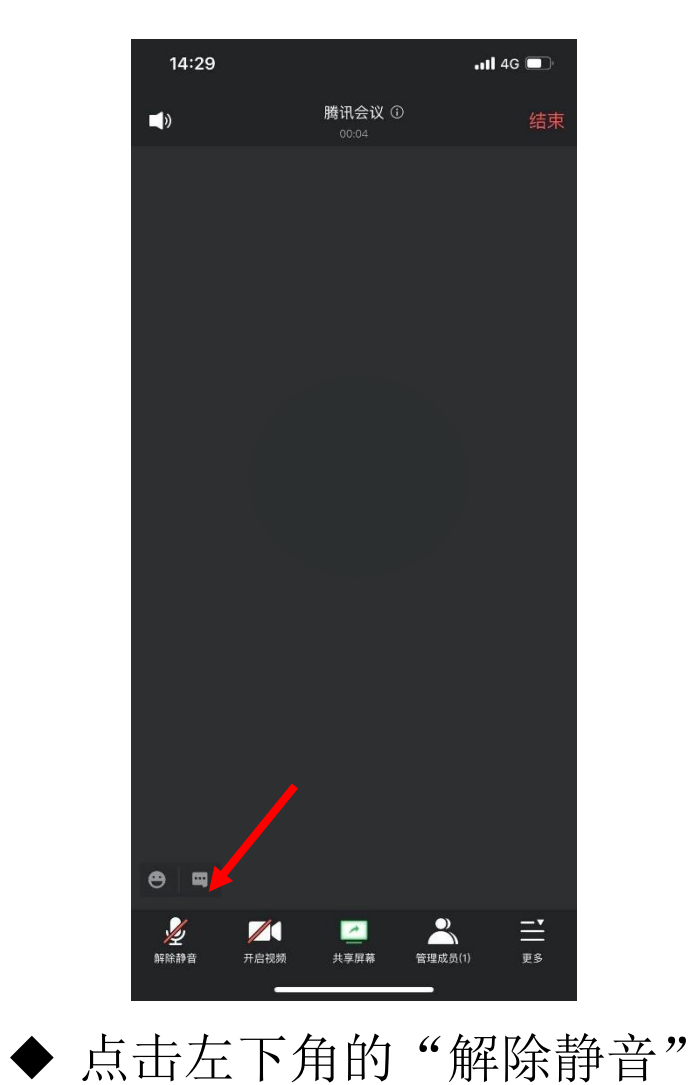

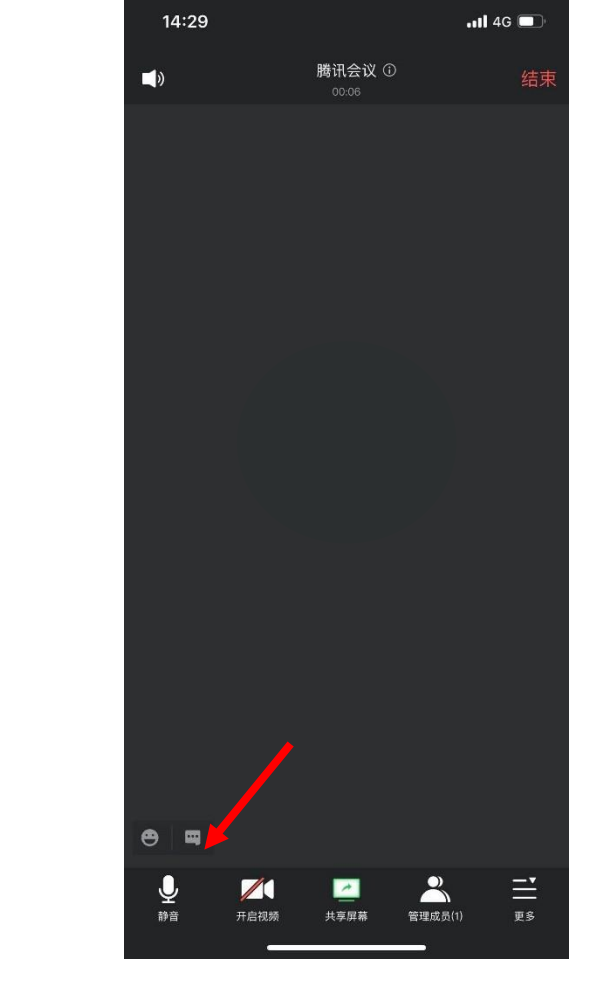

◆ 左下角的图标上的红色斜杠消失, 表示麦克风已打开

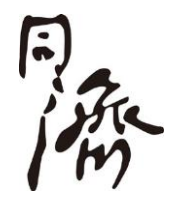

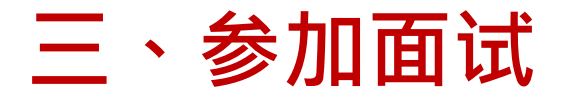

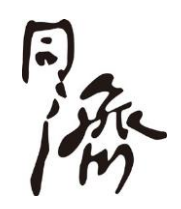

### 注意事项:

◆在同一间房间内开启2个及以上数量的硬件设备同时进入腾讯会议室时,只能启 用其中一台设备的音频,其余设备不能连接音频,否则设备间音频会产生相互干扰, 引发啸叫或回声,影响到面试的正常进行。

- ✔ 建议开启"主镜头"设备的音频,并开启麦克风
- ✔ 建议考生打开作为"主镜头"设备的扬声器,以便与面试考官沟通
- ✔ "副镜头"设备的音频需关闭,左下角麦克风静音,并且将设备侧面音量按键调至最低
- ✔ 严禁佩戴耳机参加面试

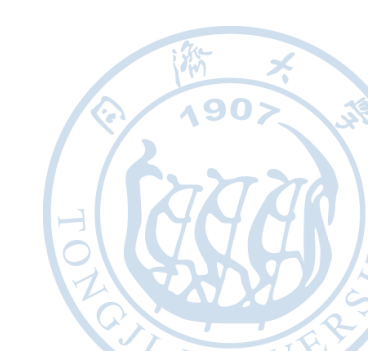

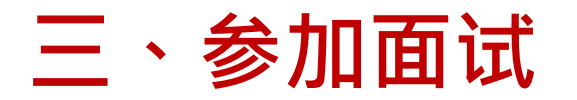

▶视频调试——桌面端

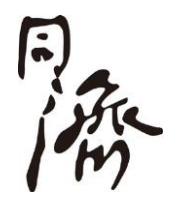

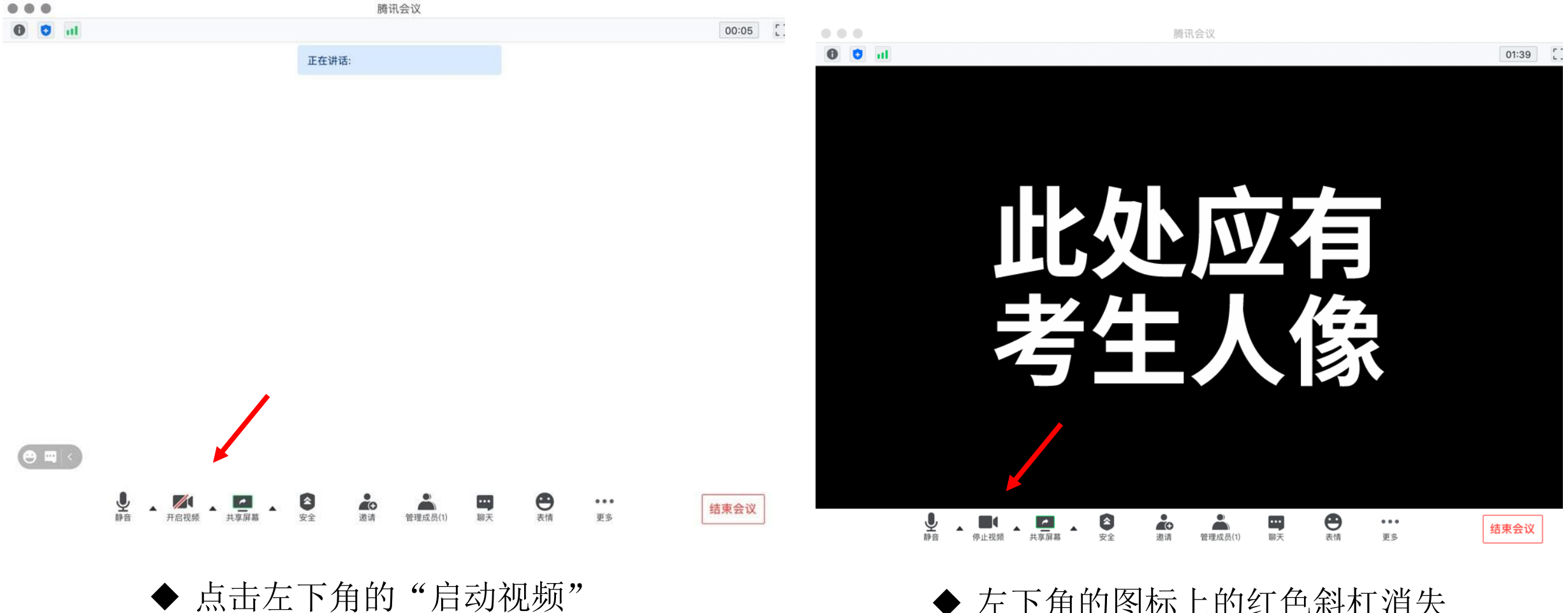

◆ 左下角的图标上的红色斜杠消失 即表示摄像头已打开

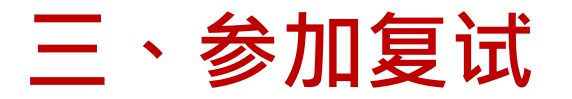

### ▶视频调试——移动端

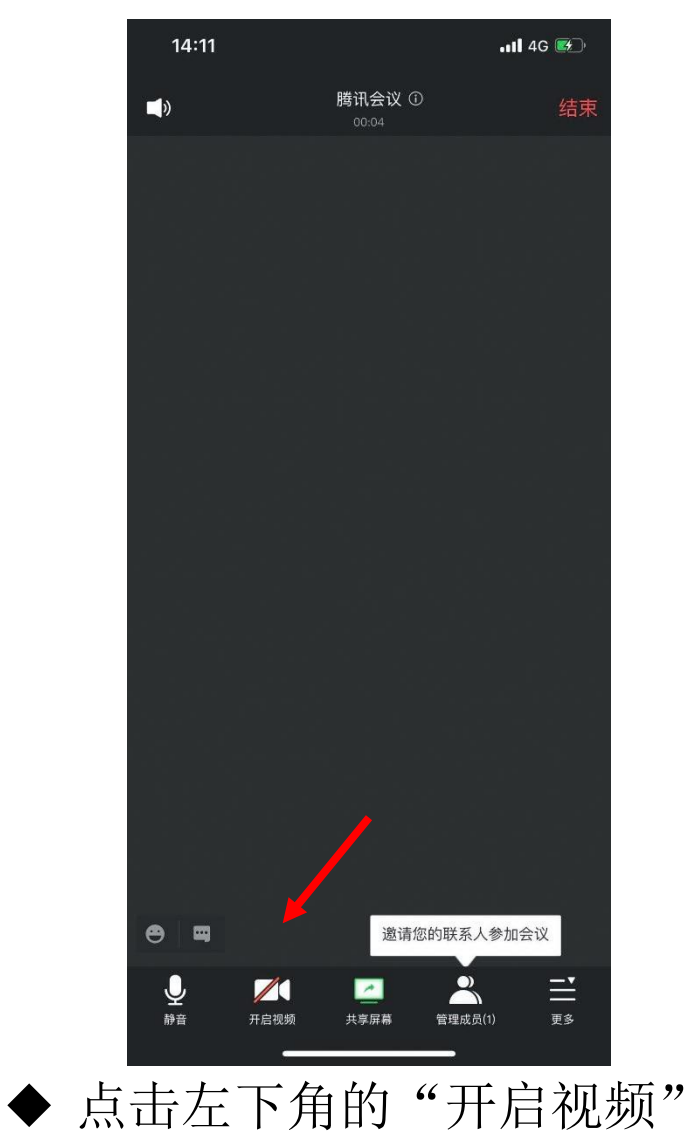

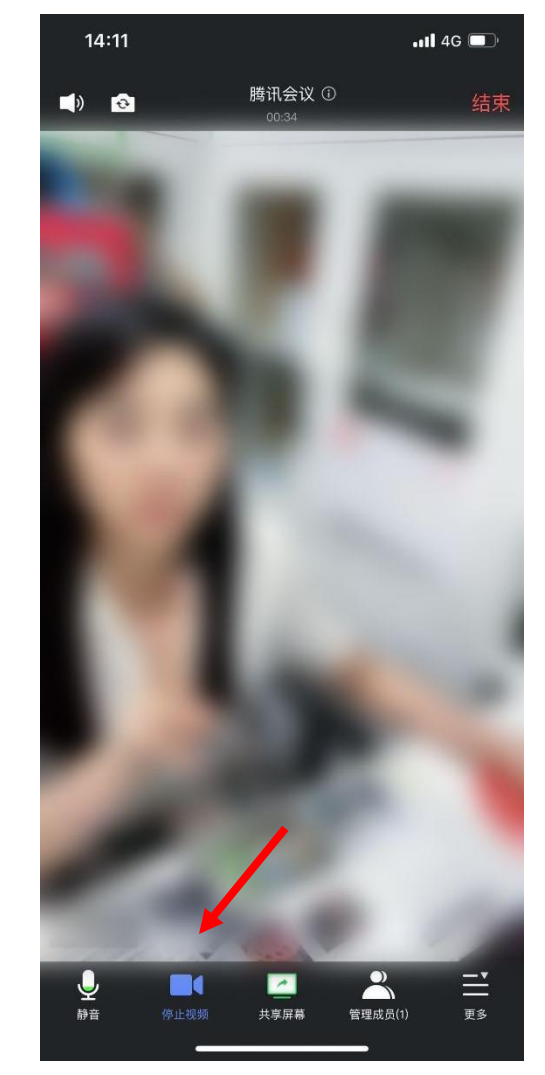

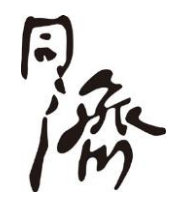

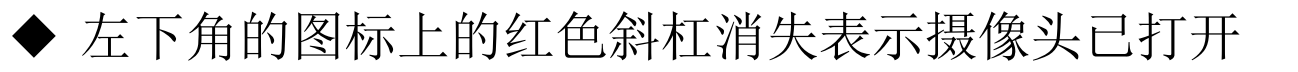

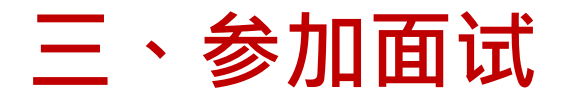

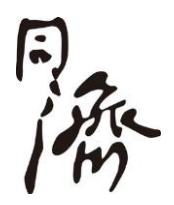

### 注意事项:

- ✔ 考生主镜头(面试位),需全程清晰显示考生面容以及双手位置
- ✓ 考生副镜头(监控位),在考生侧后45度方向1-2米处设置,需全程清晰展示考 生所处面试环境及面试机位的屏幕状态

# 三、参加面试

范例演示:

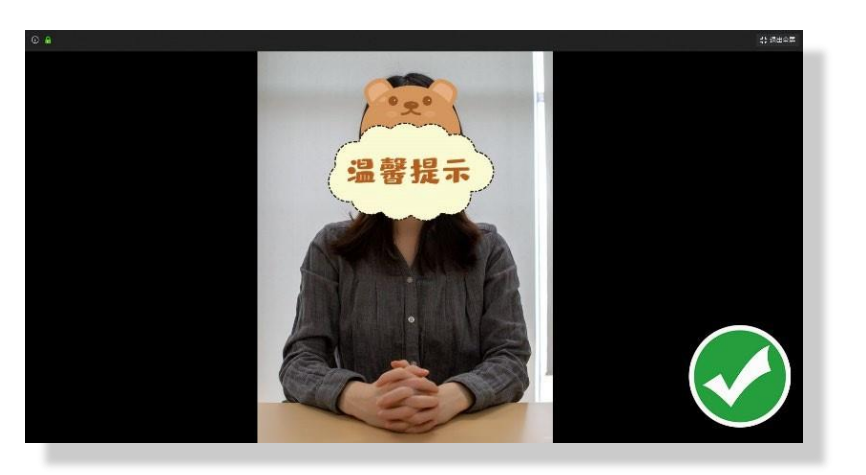

◆ 考生主镜头正确范例

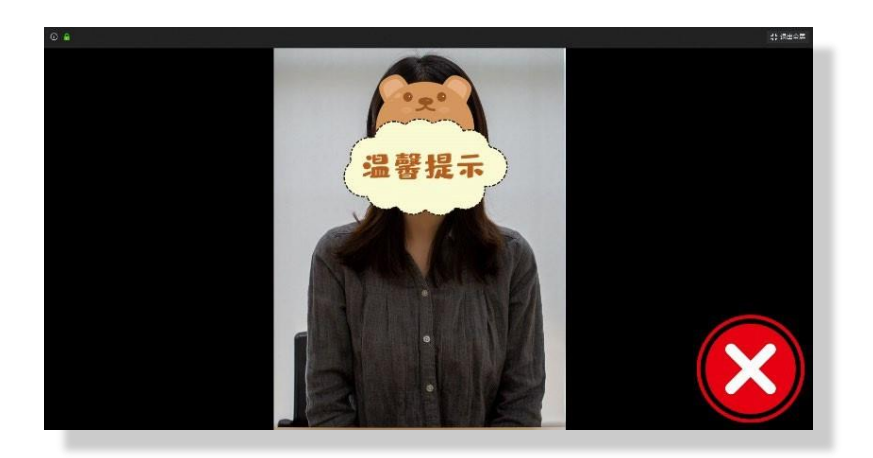

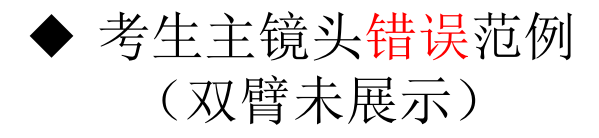

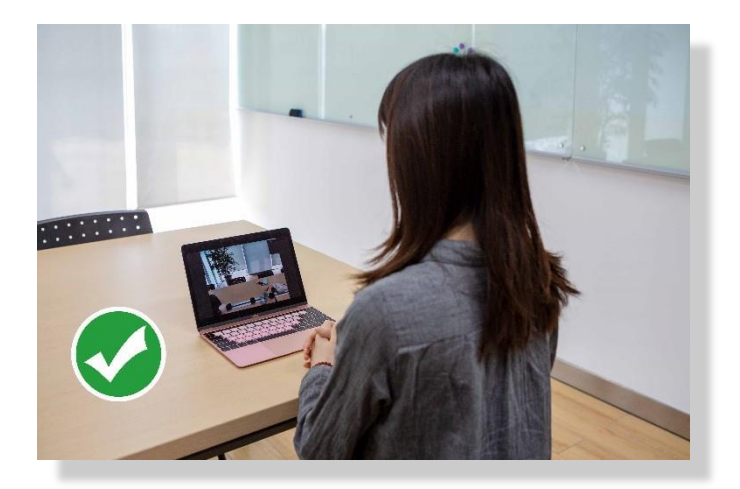

◆ 考生副镜头正确范例

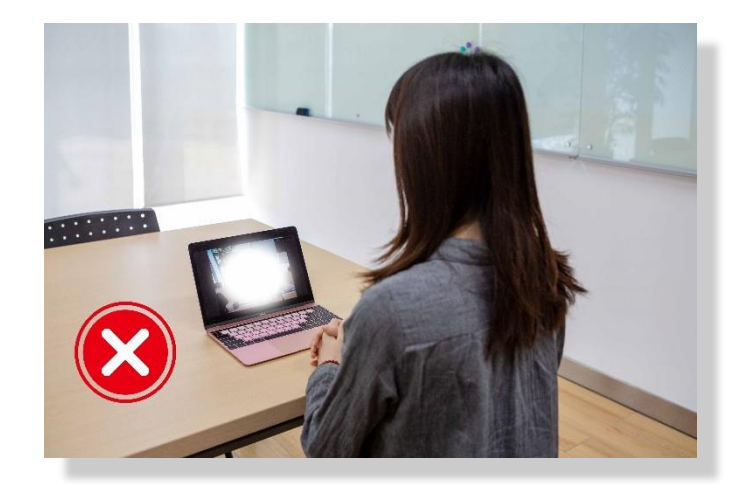

◆ 考生副镜头错误范例
 (反光造成屏幕不清晰)

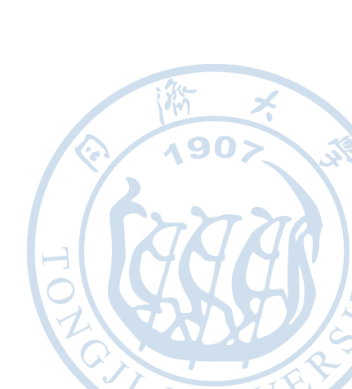

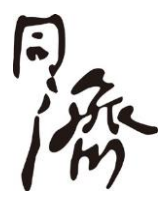

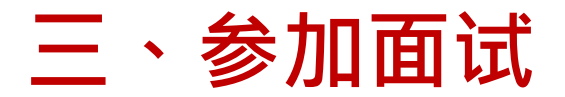

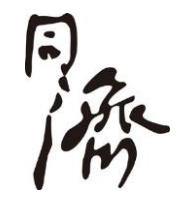

#### 注意事项:

# ◆对于桌面端参加复试的考生,如果使用了外接设备,请点击音频、视频设置旁边的上三角图标进行麦克风、扬声器、摄像头的选择。

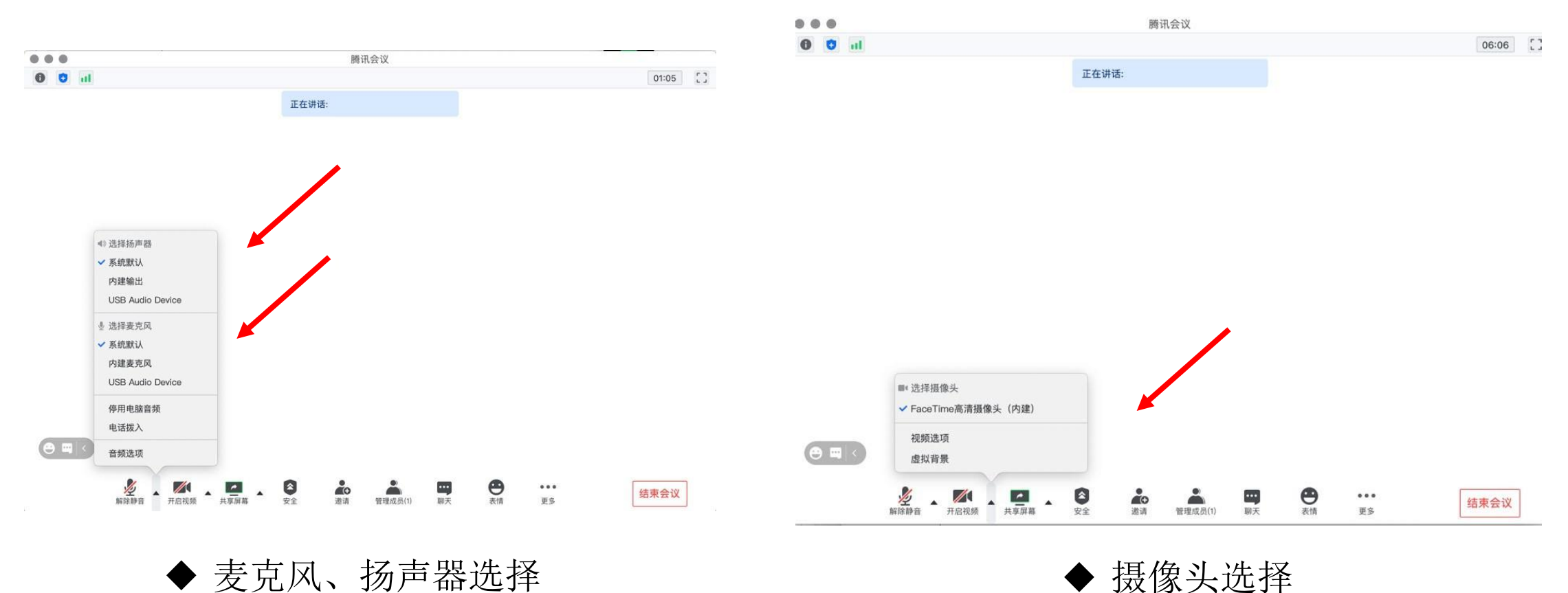

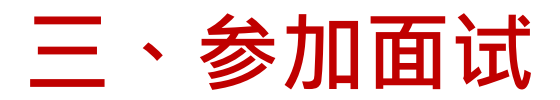

### ▶ 离开会议

面试结束后,会议主持人会将您移至等候室,此时,可逐个点击 主镜头设备和副镜头设备的"结束会议"按钮退出会议室,面试结 束。

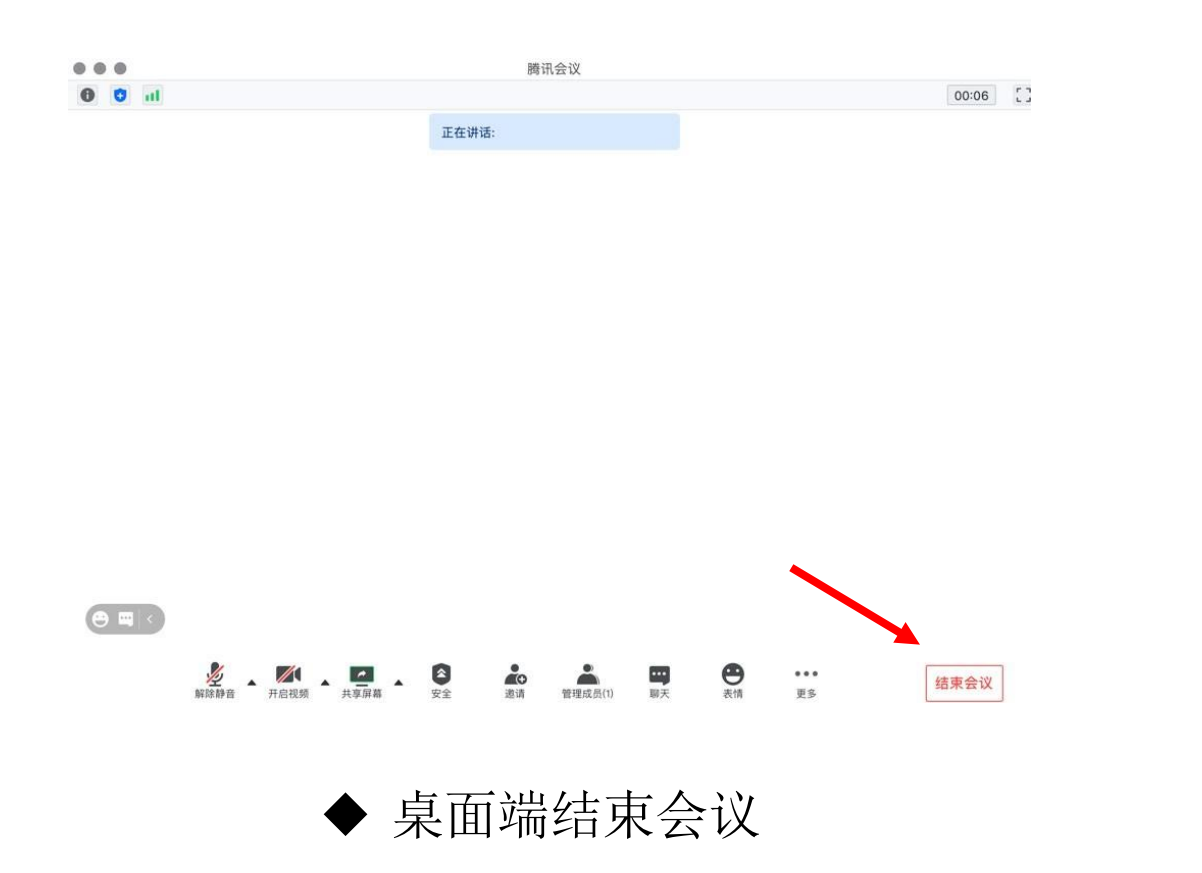

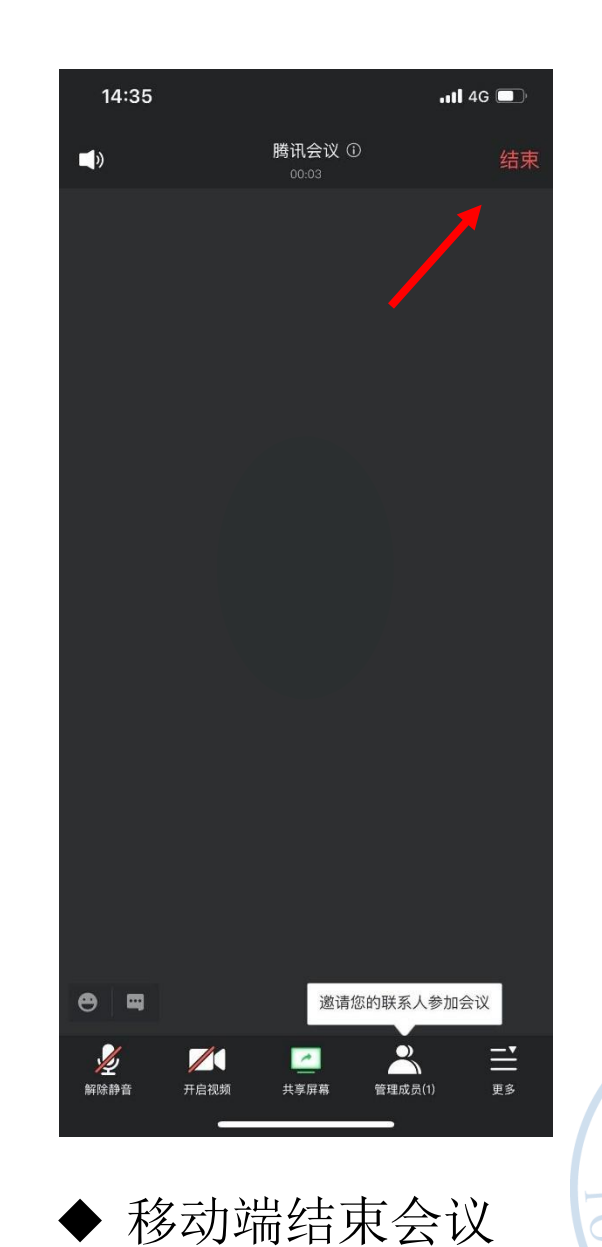

**v 90** 

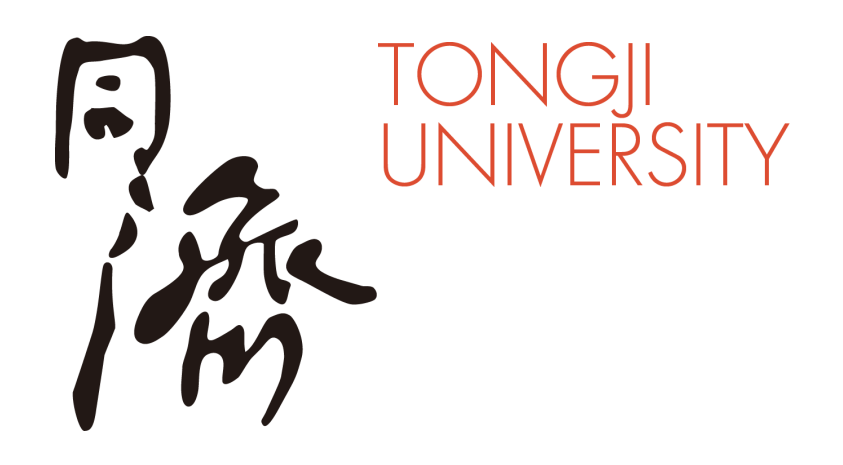

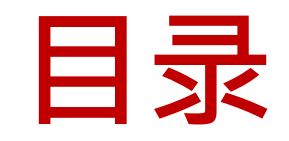

- 一、腾讯会议安装
- 二、进入考场
- 三、参加复试
- 四、常见问题

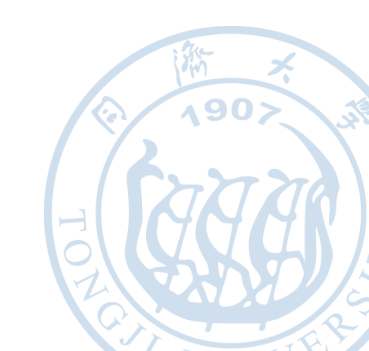

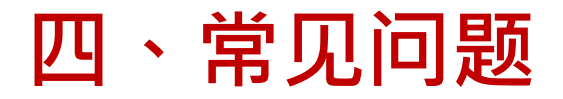

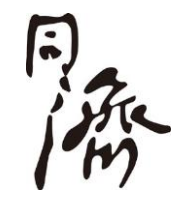

◆ 如按"进入考场"步骤操作仍不能听到声音或被听到,请进行扬声器&麦克风测试来调试和排除设备故障

|                                                      | 腾讯会议                                 |          |               | 设置          |         |
|------------------------------------------------------|--------------------------------------|----------|---------------|-------------|---------|
| 1 ol                                                 |                                      | 01:05 [] |               |             |         |
|                                                      | 正在讲话:                                |          | ✿ 常规设置        | 扬声器 系统默认    | ◆检测扬声器  |
|                                                      |                                      |          | ■● 视频         | 输出等级        |         |
|                                                      |                                      |          | ■)音频          | 音量 📢        | 0       |
| <ul> <li>● 选择场声器</li> <li>✓ 系統默认<br/>内建输出</li> </ul> |                                      |          | 13 Beta实验室 ⑦  | 麦克风 系统默认    | 令 检测麦克风 |
| USB Audio Device<br>畫 选择麦克风                          |                                      |          | <b>日</b> 虚拟背景 | 输入等级        |         |
| ✓ 系統默认<br>内建麦克风<br>USB Aur/ID Daviso                 |                                      |          | ➡ 帐户信息        |             | $\sim$  |
|                                                      |                                      |          | ◎ 质量监测        |             |         |
| 😌 🔤 < 音频选项                                           |                                      |          |               |             |         |
| 解除静音 开启视频 <b>共</b> 享屏幕                               | ★★★★★★★★★★★★★★★★★★★★★★★★★★★★★★★★★★★★ |          |               |             | Q 190   |
| ▶ 点击麦克风图标                                            | 示旁边的上三                               | 角图标,选择   | ◆ 根据          | 提示完成扬声器&麦克》 | 、测试     |
| "首濒选坝"                                               |                                      |          |               |             |         |

# 四、常见问题

- 同新
- ✓ 建议使用电脑作为面试的"主镜头"设备,建议连接有线网络(插网线),在腾讯会议 室中连接音频。
- ✓ 建议使用手机、平板电脑等作为面试的"副镜头"设备,建议保证面试环境无线网络的畅通,且在腾讯会议室中不连接音频。
- ✓ 如果使用手机等具有电话通讯功能的设备作为主/副镜头,请确保面试前先将其调制到"飞行模式",以免面试过程因其电话的呼入造成设备通讯中断,干扰面试。
- ✓ 面试期间请考生确保网络畅通,所处网络环境无大流量下载应用的使用及IP电视的开启, 以免占用网络资源导致声音中断、无画面或画面延迟,严重情况下会造成退出考场、中 断面试的情况发生。

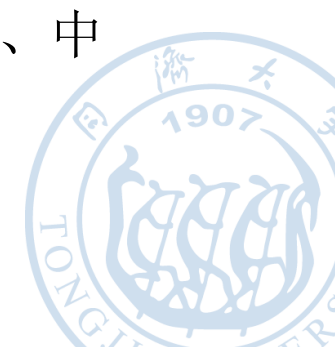

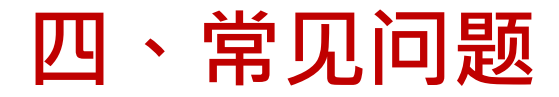

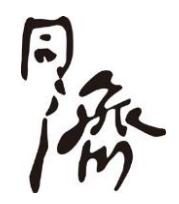

- ◆ 面试过程中如出现网络卡顿及网络断线问题:
  - ✔ 请第一时间开启通讯联系方式,与招生办工作人员取得联系: 021-65982259
  - ✓ 可离开面试会议室并重新进入面试会议室,可通过腾讯会议聊天功能与考场会议主持人取 得联系

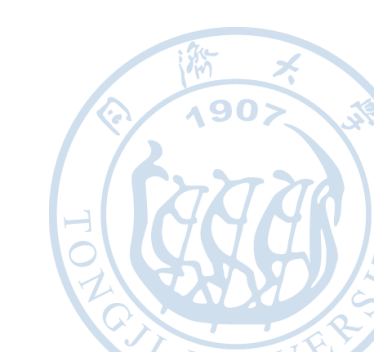

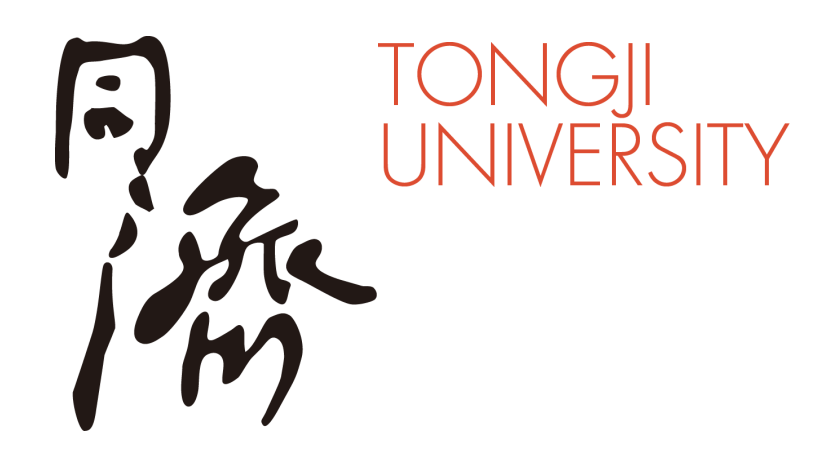

# 祝您取得理想成绩

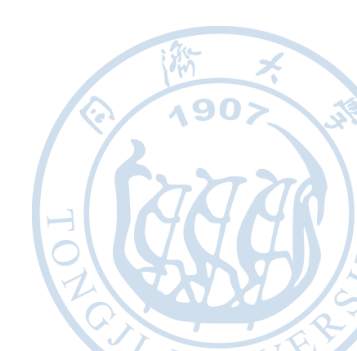